# Hướng dẫn cài đặt tên miền QuickDDNS cho đầu ghi ZIVIO

Chức năng xem camera từ xa thông qua tên miền QUICKDDNS của hãng ZIVIO trên các đầu ghi Camera công nghệ HD-CVI là một chức năng vô cùng hữu ích, không mất chi phí mà hiệu quả lại cao. Bởi vì hãng sản xuất <u>Camera ZIVIO</u> có một sever tên miền riêng đủ mạnh để khách hàng thoải mái sử dụng cho nhu cầu của mình.

Sau đây, chúng tôi xin hướng dẫn các bạn cách cài đặt tên miền Quick DDNS của hãng trên đầu ghi ZIVIO HD-CVI:

#### Lưu ý trước khi cài đặt:

- 1. Thiết bị đã kết nối Internet, hãy kiểm tra lại kết nối mạng nếu nó hoạt động chưa đúng cách.
- 2. Lưu ý rằng port truy cập Internet đã mở và port mặc định để mở là: **80, 554, 37777**. Để chỉnh sửa port mặc định, vui lòng tham khảo hướng dẫn sử dụng cài đặt DDNS.
- 3. Kích hoạt chức năng UPnP và PPPoE của thiết bị. Bạn nên đổi mật khẩu ở lần đăn g nhập đầu tiên.
- 4. Địa chỉ IP mặc định của đầu ghi là: 192.168.1.108
- 5. Trang quản trị DDNS là: www.quickddns.com
- Thiết bị hỗ trợ điều khiển và quản lý DDNS qua điện thoại di động. Bạn cần download ứng dụng trước.
- 7. Hãy giữ nhãn địa chỉ MAC, không làm mất hay phá hủy nó.
- Địch vụ Quick DDNS bị vô hiệu hóa ở chế độ mặc định, để Kích hoạt nó bạn cần đăng nhập trước

#### Bước 1: Kích hoạt tên Domain truy cập

Sau khi đầu ghi khởi động xong, hãy đợi 1 -3 phút đến tận khi đèn báo kết nối mạng chuyển sang màu xanh. Nhập địa chỉ IP mặc định của đầu ghi vào trình duyệt Internet Explorer của máy tính. Sau khi login vào đầu ghi, vào Setup > Network Setup > DDNS

Bạn chọn Quick DDNS và kích hoạt chế độ DDNS bằng cách tích vào ô chọn ở đằng trước Quick DDNS, click OK để lưu.

| WEB SERVICE     | Live              | Playback   | Alarm         | Setup              | Logout            |
|-----------------|-------------------|------------|---------------|--------------------|-------------------|
| Channel         | DDNS              |            |               |                    |                   |
| Network         | V Enable          |            |               |                    |                   |
| > TCP/IP        | Chave             |            |               |                    |                   |
| > Connection    | DDNS Type         | Quick DDI  | IS 💌          |                    |                   |
| > WIFI          | Server IP Address | s www.quic | kddns.com     |                    |                   |
| > 3G            | Domain Mode       | Oefault I  | Domain 💮 Cust | om Domain Name     |                   |
| > PPPoE         | Domain Name       | 9002A9C    | 504D9 .q      | uickddns.com       | Test              |
| > DDNS          | Email Address     |            | (0            | ptional)Please inp | ut email address. |
| > IP Filter     |                   | Sav        | Refre         | sh De              | fault             |
| > Email         |                   |            |               |                    |                   |
| > UPnP          |                   |            |               |                    |                   |
| > SNMP          |                   |            |               |                    |                   |
| > Multicast     |                   |            |               |                    |                   |
| > Auto Register |                   |            |               |                    |                   |
| > Alarm Centre  |                   |            |               |                    |                   |

### Truy cập bằng Domain mặc định

Domain mặc định của đầu ghi là: địa chỉ MAC.quickddns.com

Ví dụ, địa chỉ MAC hiện tại của đầu ghi là 90:02:A9:01:08:84. Bạn có thể nhập tên Domain để truy cập từ xa là: **9002A9010884.quickddns.com** trên trình duyệt IE để truy cập vào đầu ghi

Nếu đầu ghi đang kết nối mạng LAN của modem, bạn cần truy cập vào modem để xem tất cả địa chỉ hiện có và truy cập vào đầu ghi qua địa chỉ Domain cộng với port

#### <u>Ghi chú:</u>

Địa chỉ MAC của đầu ghi được dán ở rìa của đầu ghi. Khi bạn nhập địa chỉ Domain v ào trình duyệt IE, bạn phải xóa ký tự ":" đi.

#### Truy cập bằng Domain của riêng bạn (đuôi domain là .quickddns.com)

Sau khi đầu ghi khở động xong, hãy đợi 1 -3 phút đến tận khi đèn báo kết nối mạng chuyển sang màu xanh. Nhập địa chỉ IP mặc định của đầu ghi vào trình duyệt Internet Explorer của máy tính. Sau khi login vào đầu ghi, vào Setup > Network Setup > DDNS

#### Server type: chon QuickDDNS

Server: www.quickddns.com (không thể thay đổi)

**Mode:** Auto/Manual ( mặc định của đầu ghi là "**Auto**" truy cập qua địa chỉ MAC của thiết bị, để tùy chỉnh tên Domain của riêng bạn thì bạn phải chọn chế độ **Manual**)

**Domain Name:** mặc định tên Domain của đầu ghi là địa chỉ MAC của đầu ghi, để tùy chỉnh theo ý bạn sửa tại đây. Ví dụ như: mamnonbanmai.quickddns.com

Click vào **Test** để xác thực xem tên Domain mới lập của bạn đã tồn tại chưa, nếu đã có ng <sub>ư</sub>ời đăng ký, bạn thay tên Domain khác để thay thế cho đến khi bạn thay đổi tên Domain thành công.

Nếu chưa có ai đăng ký, bạn có thể sử dụng tên Domain mới này. Nếu đầu ghi đang kết nối mạng LAN của modem, bạn cần truy cập vào modem để xem tất cả địa chỉ h iện có và truy cập vào đầu ghi qua địa chỉ Domain cộng với port

| WEB SERVICE                                                                               | Live                                                    | Playback                              | Alarm                                 | Setup          | Logout                        |
|-------------------------------------------------------------------------------------------|---------------------------------------------------------|---------------------------------------|---------------------------------------|----------------|-------------------------------|
| Channel                                                                                   | DDNS                                                    |                                       |                                       | *              |                               |
| <ul> <li>Network</li> <li>TCP/IP</li> <li>Connection</li> <li>WIFI</li> <li>3G</li> </ul> | Enable<br>DDNS Type<br>Server IP Address<br>Domain Mode | Quick DDN<br>www.quick<br>O Default D | S 💽<br>ddns.com<br>bomain 💿 Custi     | om Domain Name | 1                             |
| <ul> <li>PPPoE</li> <li>DDNS</li> <li>IP Filter</li> <li>Email</li> <li>LIPoP</li> </ul>  | Domain Name<br>Email Address                            | mamnonth<br>namphong<br>Save          | anglong .qu<br>@gmail.com (O<br>Refre | uickddns.com   | Test<br>email address.<br>ult |
| <ul> <li>SNMP</li> <li>Multicast</li> <li>Auto Register</li> <li>Alarm Centre</li> </ul>  |                                                         |                                       |                                       |                |                               |

**Username:** Bạn có thể quản lý tổng thể nhiều đầu ghi bằng cách nhập username hợp lệ (địa chỉ email) tại đây. Bạn cần phải truy cập vào trang <u>www.quickddns.com</u> và đăng ký với username đó. Nếu bạn đã đang ký username ở trang này rồi, thì bạn có thể nhập username này vào ô trống ở mục Username.

#### Bước 2: Quản lý và đăng ký địa chỉ DDNS

Trang web để đăng ký địa chỉ DDNS: www.quickddns.com

#### C www.quickddns.com

| 7 | Optimite Domain Name Server                  | > English > Chinese > Sp              |
|---|----------------------------------------------|---------------------------------------|
|   | Everything you need<br>for internet activity | User Name:                            |
|   |                                              | Forget Password? Not Regin            |
|   |                                              | © @2012. All rights reserved. E-mail. |

Click vào link "**Not register",** xuất hiện bảng đăng ký DDNS, làm theo chỉ dẫn để hoàn thành việc đăng ký.

|                               | 0                                         | -    | 0                                                                                                    |
|-------------------------------|-------------------------------------------|------|----------------------------------------------------------------------------------------------------|
| case fill in user information |                                           |      |                                                                                                    |
|                               |                                           |      |                                                                                                    |
| + User Name:                  |                                           |      | User Name should be enault address                                                                    |
| - Password:                   |                                           |      | At least contains two types of digits lowercase letters or uppercase letters, no spaces, 6-16<br>bits |
| Confirm Password:             | (                                         |      |                                                                                                    |
| Real Name:                    | 2                                         |      | 🕘 Can anly contains Chinese/English/digits/underline/spaces,less than 100 hits                        |
| Country:                      | core country China                        | ٠    |                                                                                                    |
| Company:                      |                                           | - 21 | Q Less than 100 bits,can not contains *#*\$96*~~?./;                                                  |
| Company Address:              | 6                                         |      | ∂ Less than 100 hits,can not contains '∂^S%* <5/.;                                                    |
| Mobile Phone:                 | 0                                         |      |                                                                                                    |
| Verity Code:                  |                                           |      |                                                                                                    |
|                               | Send email one month before maturity      |      |                                                                                                    |
| - 🖂                           | I have read and I do agree to Terms Terms |      | Please read the terms and check                                                                       |

Sau khi đã nhập đầy đủ nội dung theo chỉ dẫn, hệ thống sẽ gửi 1 mail xác nhận hoàn tất việc đăng ký vào email của bạn. Bạn phải kích hoạt Username vừa đăng ký bằng cách làm theo chỉ dẫn trong email trước khi sử dụng.

Sau khi kích hoạt thành công username vừa đăng ký, bạn có thể sử dụng Username này để truy cập vào trang QUICKDDNS để quản lý đầu ghi bằng tài khoản c ủa bạn.

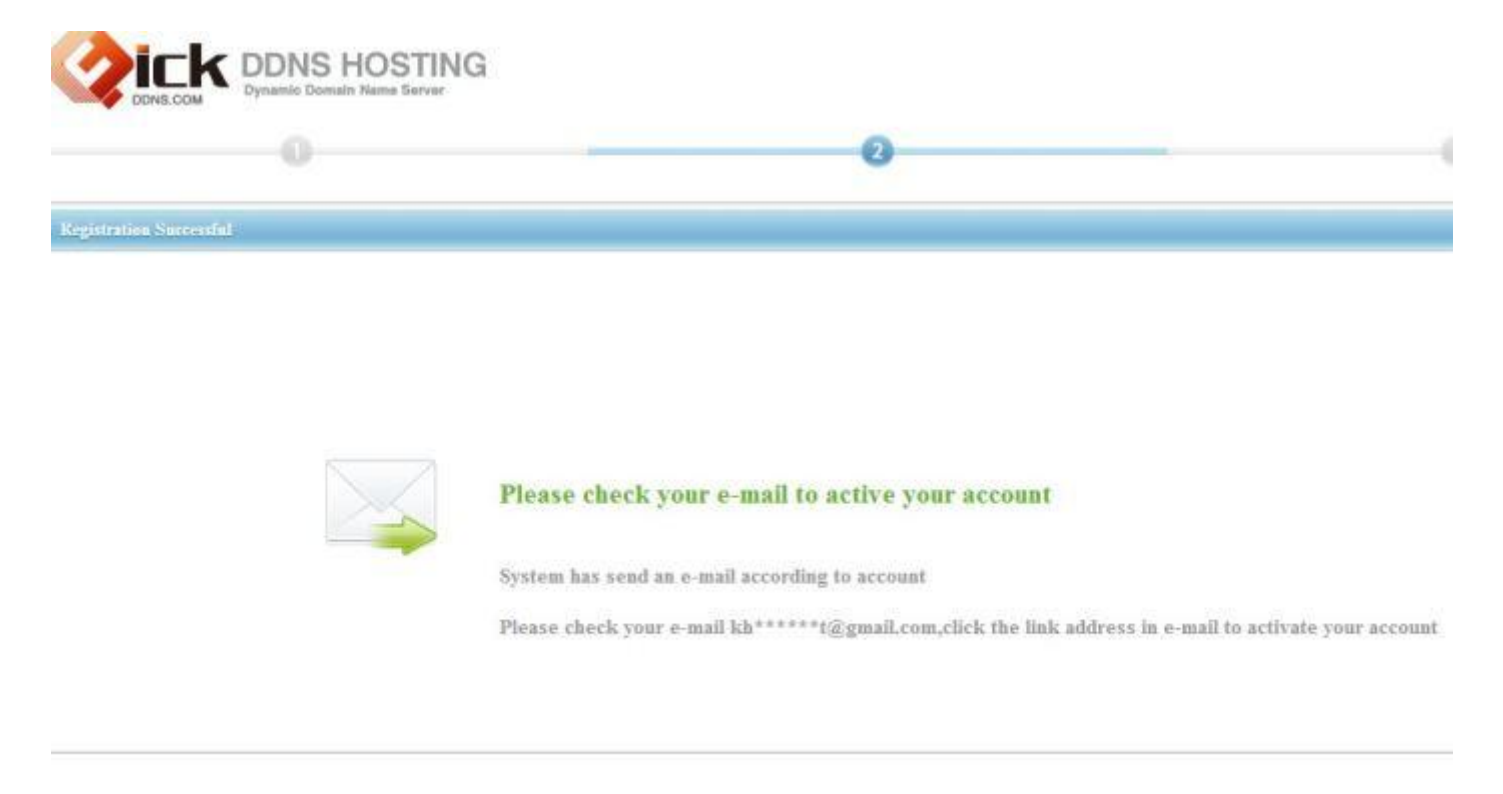

Vào email sẽ thấy email xác nhận kích hoạt, sau khi kích hoạt sẽ hiện ra bảng thông báo:

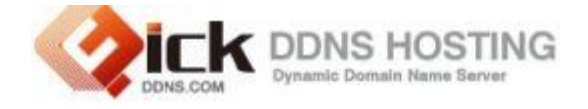

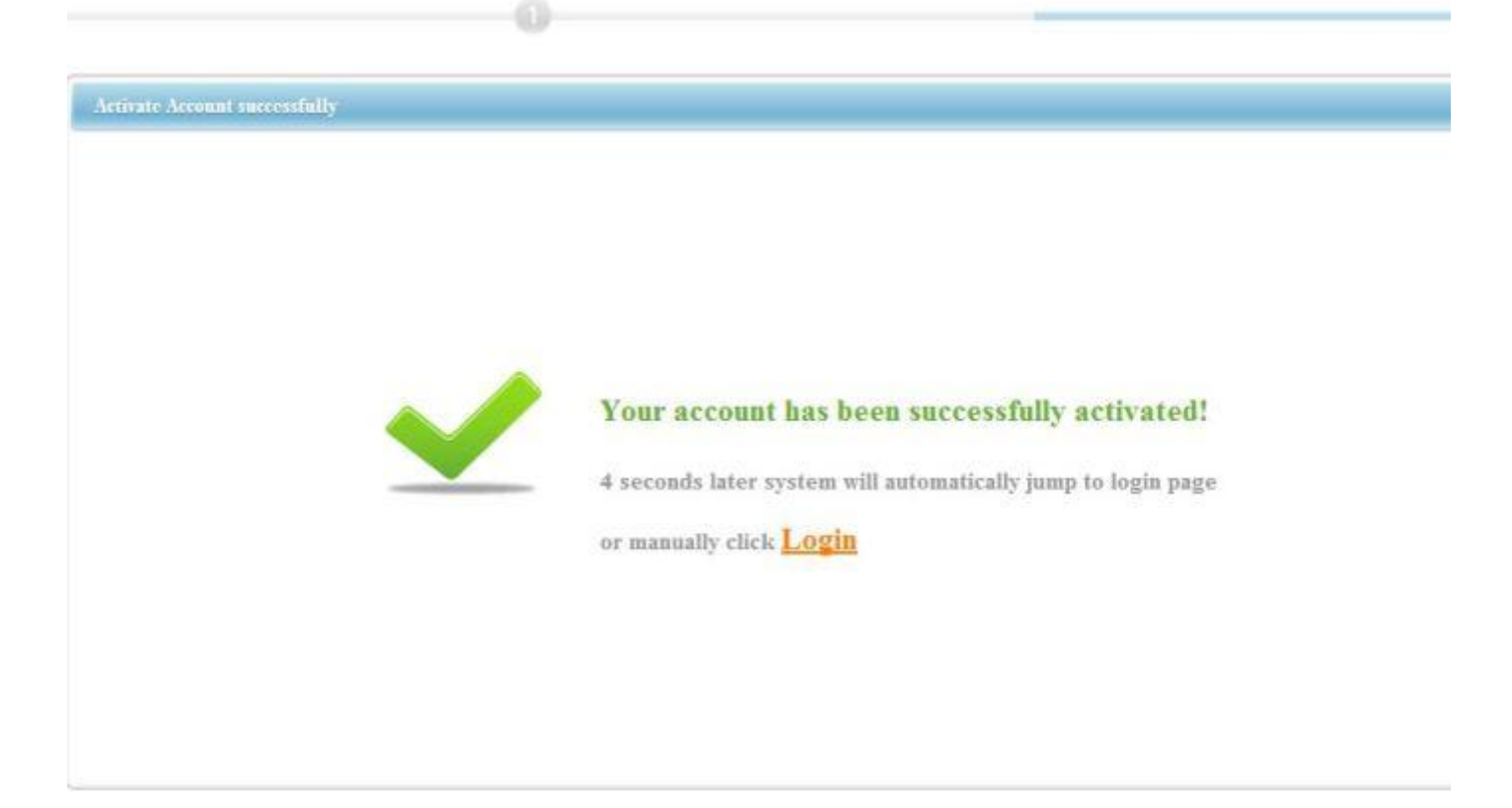

#### Equipment

Sau khi truy cập vào trang DDNS, vào **Equipment** nơi bạn có thể xem và quản lý các đầu ghi hình bằng tài khoản của bạn. Click vào đường link tên Domain đầu ghi để mở giao diện web tương ứng với mỗi địa chỉ

| 2         | ICK DDN          | SHOSTING |     |    | and a | Er. | > I        | nglish > Ci |
|-----------|------------------|----------|-----|----|-------|-----|------------|-------------|
| Equipment | User Information | n        |     |    |       |     | 2          |             |
| Keyv      | rord Search:     |          |     | Q  |       |     |            |             |
| 🗱 delete  |                  |          |     |    |       |     |            |             |
| SEQ       | JENCE DEVICE     | DOMA     | AIN | IP | HTTP  | TCP | RTSP       |             |
|           |                  |          |     |    |       |     | a total of | records     |

## Bước 3: Xem hình qua điện thoại

Bạn có thể cài đặt địa chỉ DDNS tương ứng vào điện thoại di động iDMSS.

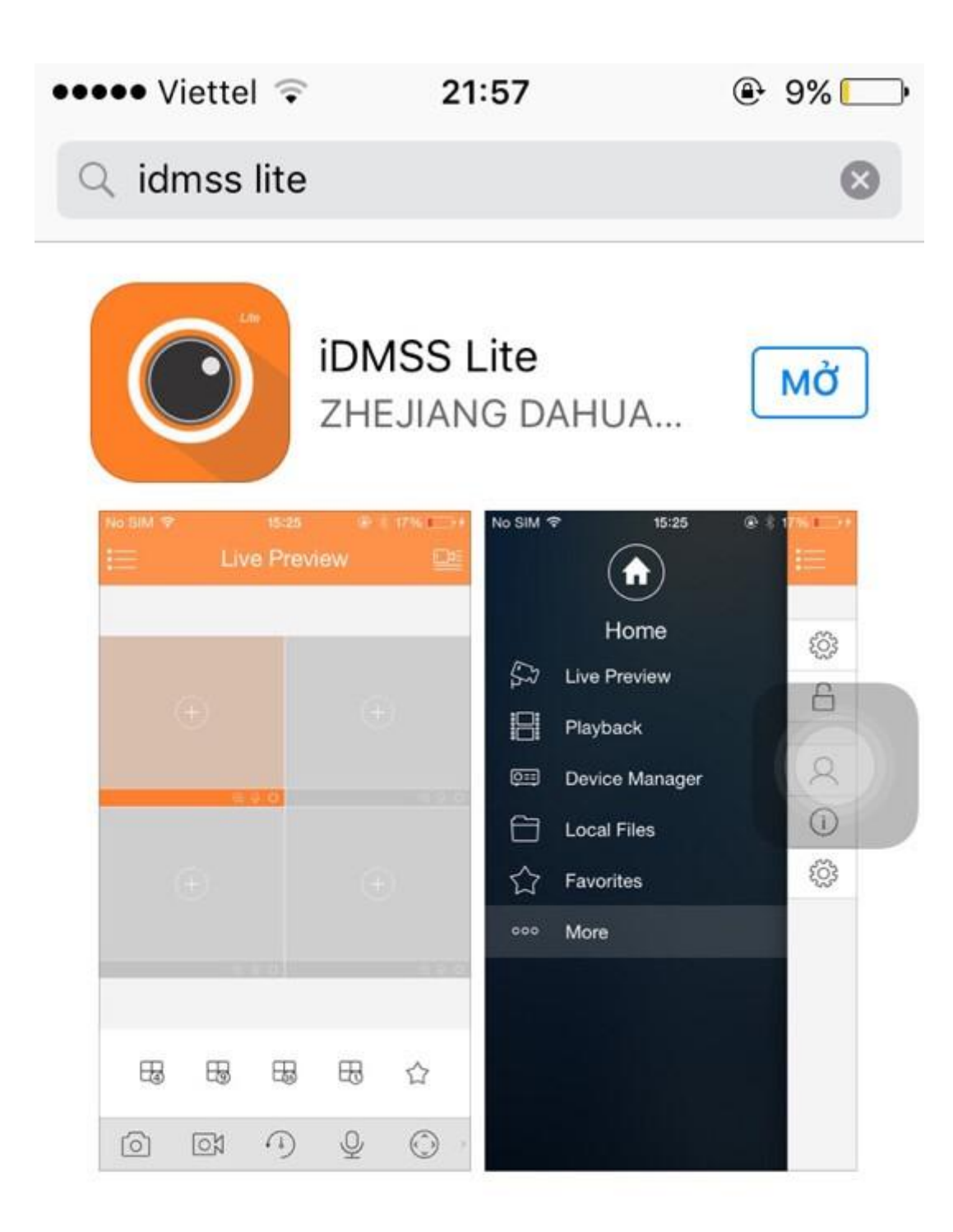

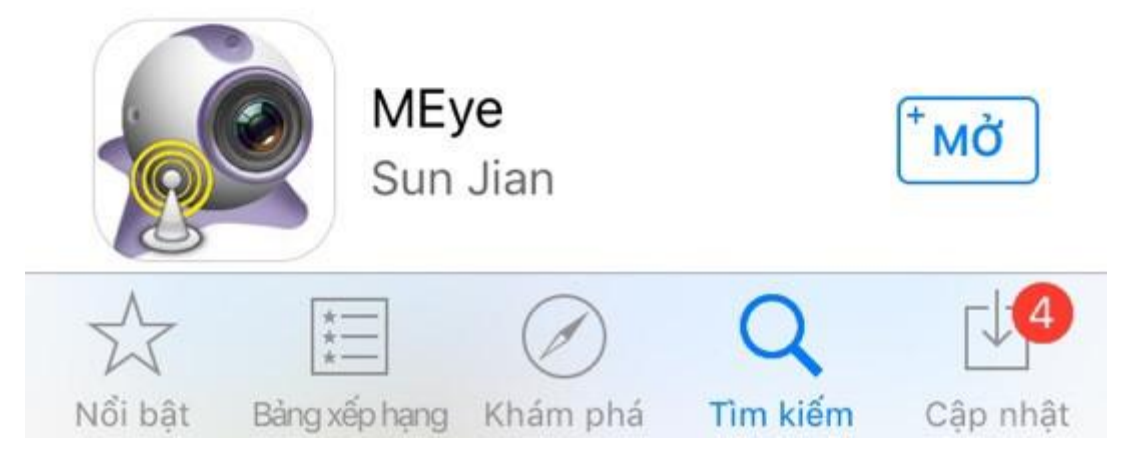

Sau khi hoàn thành cài đặt, chạy phần mềm, vào **Device management > Add > Lựa chọn DDNS để add,** Nhập **username** và **password** mà bạn đã đăng ký online vào phần mềm. Sau khi bạn đăng nhập thành công, bạn sẽ nhận diện được tất cả các đầu ghi bằng tài kh oản của bạn.

| ⊉ 👼 🔧 अंध हिं,¦¦ ⊂ा 4:37PM<br>Device Manager Add | Device List                                                                                          |
|--------------------------------------------------|----------------------------------------------------------------------------------------------------|
| Dem Manually Add<br>From DDNS                    | <ul> <li>Favorites</li> <li>E-Map</li> <li>Demo Site</li> <li>YZC2KW02800020</li> <li>IPC</li> </ul> |
|                                                  |                                                                                                    |

#### <u>Ghi chú:</u>

Bạn chỉ phải nhập username và password cho lần đăng nhập đầu tiên, các lần sau đó bạn chỉ việc click vào địa chỉ có sẵn đã nhập từ lần đầu là xem được camera.

|           | V7001/11/000000000 |
|-----------|--------------------|
| Name:     | YZC2KW02800020     |
| Address:  | HELLOWORD.dahua    |
| Port:     | 37777              |
| Username: | admin              |
| Password: |                    |
| Channel:  | 16                 |
|           |                    |
|           |                    |
|           |                    |

Vậy là việc cài đặt của chúng ta đã xong.

Mọi tư vấn và hỗ trợ xin vui lòng liên hệ:

Công ty TNHH ZIVIO Việt Nam Add: Số 64 Trường Chinh, P.4, Q. Tân Bình, TP.HCM

Hotline: 0909411988

Email: <u>ziviocamera@gmail.com</u>

Website: cameracongnghecao.vn